# echo<sup>™</sup> 200, 300c, 500c i 550c Podręcznik użytkownika

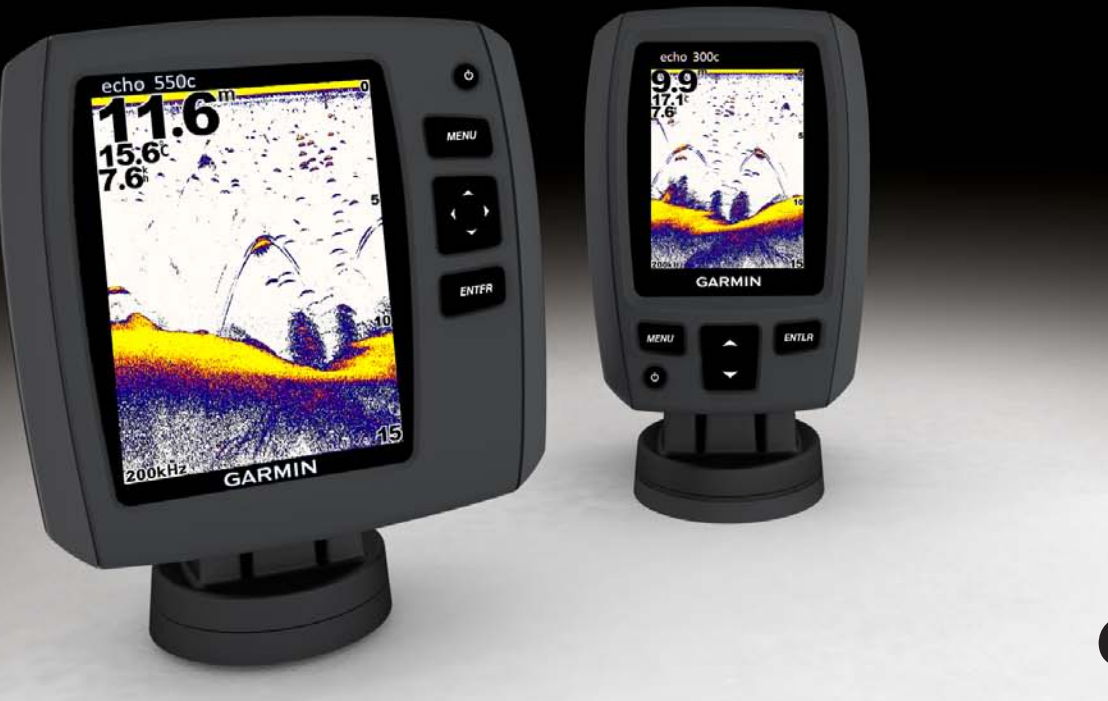

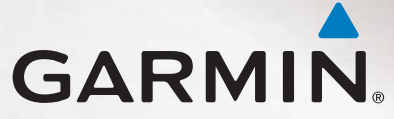

#### © 2011 Garmin Ltd. lub jej oddziały

Wszelkie prawa zastrzeżone. Z wyjątkiem sytuacji wyraźnie opisanej w niniejszym dokumencie, żadnej części tego podręcznika nie można powielać, kopiować, przekazywać, rozpowszechniać, pobierać ani przechowywać na jakimkolwiek nośniku pamięci, w jakimkolwiek celu, bez wcześniej uzyskanej wyraźnej pisemnej zgody firmy Garmin. Firma Garmin niniejszym udziela zgody na pobranie jednej kopii tego podręcznika na dysk twardy bądź inny elektroniczny nośnik pamięci w celu jego przeglądania oraz na wydrukowanie jednej kopii tego podręcznika lub jego korekty, pod warunkiem, iż elektroniczna bądź wydrukowana kopia tego podręcznika będzie zawierała pelen tekst niniejszej informacji o prawach autorskich. Rozpowszechnianie tego podręcznika lub jego korekty w celach handlowych bez zezwolenia jest surowo wzbronione.

Informacje zawarte w niniejszym dokumencie mogą ulec zmianie bez uprzedzenia. Firma Garmin zastrzega sobie prawo do wprowadzenia zmian, ulepszeń do produktów lub ich zawartości beż konieczności powiadamiania o tym jakiejkolwiek osoby lub organizacji. Odwiedź stronę internetową firmy Garmin (www.garmin.com), aby pobrać bieżące aktualizacje i informacje uzupelniające, dotyczące użytkowania i funkcjonowania tego i innych produktów firmy Garmin.

Garmin<sup>®</sup> oraz logo Garmin są znakami towarowymi firmy Garmin Ltd. lub jej oddziałów w Stanach Zjednoczonych i innych krajach. echo<sup>™</sup> jest znakiem towarowym firmy Garmin Ltd. lub jej oddziałów. Wykorzystywanie tych znaków bez wyraźnej zgody firmy Garmin jest zabronione.

# Wstęp

# 

Należy zapoznać się z zamieszczonym w opakowaniu produktu przewodnikiem *Ważne informacje dotyczące bezpieczeństwa i produktu* zawierającym ostrzeżenia i wiele istotnych wskazówek.

Niniejszy podręcznik zawiera informacje na temat echosond rybackich echo<sup>™</sup> 200, echo 300c, echo 500c, i echo 550c.

# Rejestrowanie urządzenia

Pomóż nam jeszcze sprawniej udzielać Tobie pomocy i jak najszybciej zarejestruj swoje urządzenie przez Internet.

- Odwiedź stronę http://my.garmin.com.
- Pamiętaj o konieczności zachowania oryginalnego dowodu zakupu (względnie jego kserokopii) i umieszczenia go w bezpiecznym miejscu.

# Kontakt z działem pomocy technicznej firmy Garmin

Jeśli masz jakiekolwiek pytania dotyczące tego produktu, skontaktuj się z działem pomocy technicznej firmy Garmin.

- Jeśli znajdujesz się w USA, odwiedź stronę www.garmin.com/support lub skontaktuj się telefonicznie z firmą Garmin USA, dzwoniąc pod numer (913) 397 8200 lub (800) 800 1020.
- Jeśli znajdujesz się w Wielkiej Brytanii, skontaktuj się telefonicznie z firmą Garmin (Europe) Ltd., dzwoniąc pod numer 0808 2380000.
- Jeśli znajdujesz się w Europie, odwiedź stronę www.garmin.com/support i kliknij opcję Contact Support, aby uzyskać informacje o pomocy technicznej dostępnej w poszczególnych krajach.

# Objaśnienia dot. obsługi

W niniejszym podręczniku zwrot "wybierz" jest używany w celu opisania następujących działań:

- Podświetlenie opcji w menu i naciśnięcie klawisza ENTER.
- Naciśnięcie klawisza, takiego jak ENTER lub MENU.

W przypadku instrukcji wymagającej wybrania opcji menu, w tekście mogą pojawić się małe strzałki (>). Oznaczają one kilka elementów, które należy wybrać przy użyciu klawiszy la lub (strona 1), a następnie nacisnąć klawisz ENTER po wybraniu każdego z elementów. Na przykład w przypadku instrukcji "wybierz kolejno MENU > Pauza/cofnij sonar" należy nacisnąć klawisz MENU, nacisnąć klawisz I lub , aby podświetlić opcję Pauza/cofnij sonar, a następnie nacisnąć klawisz ENTER.

# Wprowadzanie wartości liczbowych

Wartości liczbowe wprowadza się podczas ustawiania alarmów i przesunięć.

- Wybierz pierwszą cyfrę za pomocą przycisków K i K.
- 2. Wybierz opcję:
  - W przypadku urządzeń echo 200, echo 500c i echo 550c wybierz opcję aby przejść do kolejnej cyfry.
  - W przypadku urządzenia echo 300c wybierz ENTER. aby przejść do kolejnej cyfry.
- 3. Powtórz kroki 1 i 2, aby zmienić wartości wszystkich cyfr.

# Spis treści

| Wstęp<br>Rejestrowanie urządzenia<br>Kontakt z działem pomocy technicznej firmy Garmin<br>Objaśnienia dot. obsługi<br>Wprowadzanie wartości liczbowych                                                                                                    | •••<br>····                            |
|----------------------------------------------------------------------------------------------------|----------------------------------------|
| Rozpoczęcie pracy z urządzeniem<br>Klawisze<br>Włączenie i wyłączenie urządzenia<br>Kolorowy lub czarno-biały wyświetlacz<br>Konfigurowanie ustawień początkowych urządzenia<br>Automatyczne włączanie urządzenia<br>Regulowanie podświetlenia<br>Dostosowywanie schematu kolorów<br>Ustawianie schematu kolorów<br>Dostosowywanie kontrastu w urządzeniu echo 200<br>Ustawianie sygnału dźwiękowego<br>Limit czasu menu<br>Używanie szybkiej regulacji | . 1<br>1<br>1<br>1<br>1<br>1<br>2<br>2 |
| Wyświetlanie stron                                                                                                    | . 4                                    |
| Strona Pełny ekran                                                                                                    | 4                                      |
| Strona Podział powiększenia.                                                                                                    | 5                                      |
| Strona Podział częstotiiWosci                                                                                                    | ع<br>م                                 |
|                                                                                                    |                                        |

| Indeks                                | 20 |
|---------------------------------------|----|
| Umowa licencyjna na oprogramowanie    | 19 |
| Ustawienia systemowe                  |    |
| Czyszczenie ekranu                    |    |
| Czyszczenie obudowy                   |    |
| Dane techniczne                       | 18 |
| Załącznik                             | 18 |
| Kalibracja                            | 16 |
| Wartości sonaru                       | 15 |
| Ustawienia czułości sonaru i zakłóceń | 14 |
| Alarmy                                | 13 |
| Ustawienia ekranu Sonar               | 9  |
| Korzystanie z urządzenia echo         | 9  |
| Otwieranie strony Wartości            | 8  |
| Strona Ekran sonaru                   | 8  |

# Rozpoczęcie pracy z urządzeniem

Klawisze

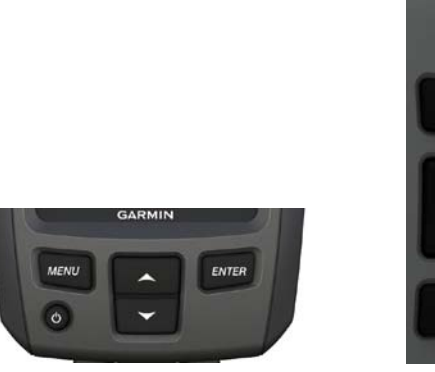

echo 300c

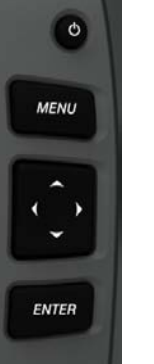

echo 200, echo 500c i echo 550c

| MENU         | Wyświetla lub ukrywa listę opcji.                                                        |  |
|--------------|------------------------------------------------------------------------------------------|--|
| ENTER        | ENTER Umożliwia wybranie opcji z menu.                                                   |  |
| $\checkmark$ | Umożliwia przewijanie opcji lub zmianę ustawień.                                         |  |
| < ▶          | Umożliwia wybranie strony opcji (strona 4) w urządzaniu echo 200, echo 500c i echo 550c. |  |
| С<br>С       | Umożliwia włączanie i wyłączanie urządzenia oraz regulację<br>podświetlenia.             |  |

#### Włączenie i wyłączenie urządzenia Naciśnij ().

# Kolorowy lub czarno-biały wyświetlacz

Urządzenie echo 200 jest wyposażone w czarno-biały wyświetlacz. Urządzenia echo 300c. echo 500c i echo 550c sa wyposażone w kolorowy wyświetlacz.

# Konfigurowanie ustawień poczatkowych urzadzenia

Po włączeniu urządzenia po raz pierwszy należy skonfigurować kilka ustawień początkowych.

Ustawienia te należy również skonfigurować po przywróceniu oryginalnych ustawień fabrycznych (strona 19). Wszystkie ustawienia można zmodyfikować w przyszłości.

Włacz urzadzenie.

Urządzenie wyświetli monit o wprowadzenie ustawień początkowych.

2. Wykonaj instrukcje wyświetlane na ekranie.

# Automatyczne włączanie urządzenia

Możesz skonfigurować urządzenie tak, aby włączało się po podłączeniu zasilania.

Na dowolnej stronie wybierz kolejno MENU > Ustawienia > System > Autozasilanie > Wł

# Regulowanie podświetlenia

- 1. Na dowolnej stronie wybierz kolejno MENU > Ustawienia > System > Podświetlenie
- 2. Wybierz 🔼 lub 🚬, aby dostosować poziom jasności podświetlenia. PORADA: Naciśnij 😃, aby otworzyć pasek regulacji podświetlenia. Naciśnij kilkakrotnie 😃, aby przełączać ustawienia jasności.

# Dostosowywanie schematu kolorów

Zanim będzie możliwe dostosowanie schematu kolorów, należy otworzyć stronę Pełny ekran (strona 4), Podział powiększenia (strona 5), Podział częstotliwości (strona 5) lub Ekran sonaru (strona 8).

W przypadku urządzeń echo 300c, echo 500c i echo 550c można wybrać schemat kolorów dla ekranu sonaru.

| Schemat<br>kolorów | Kolor                             | Opis                      |
|--------------------|-----------------------------------|---------------------------|
| Biały              | Żółty                             | Silny sygnał zwrotny      |
|                    | Fioletowy                         | Średni sygnał zwrotny     |
|                    | Niebieski                         | Słaby sygnał zwrotny      |
|                    | Biały (czarny w trybie<br>nocnym) | Brak sygnałów zwrotnych   |
| Niebieski          | Czerwony                          | Silny sygnał zwrotny      |
|                    | Żółty                             | Średni sygnał zwrotny     |
|                    | Jasnoniebieski                    | Słaby sygnał zwrotny      |
|                    | Niebieski                         | Brak sygnałów zwrotnych   |
| echo 200           | Ciemniejsze odcienie              | Silniejszy sygnał zwrotny |
|                    | Jaśniejsze odcienie               | Słabszy sygnał zwrotny    |
|                    | Biały                             | Brak sygnałów zwrotnych   |

- 1. Na dowolnej stronie wybierz kolejno **MENU** > **Ustawienia** > **Ustawienia** sonaru > **Schemat kolorów**.
- 2. Wybierz schemat kolorów.

# Ustawianie schematu kolorów

W przypadku urządzeń echo 300c, echo 500c i echo 550c można wybrać schemat kolorów (przeznaczony do korzystania w dzień lub w nocy) ekranu sonaru.

- Na dowolnej stronie wybierz kolejno MENU > Ustawienia > System > Schemat kolorów.
- 2. Wybierz Dzień lub Noc.

# Dostosowywanie kontrastu w urządzeniu echo 200

- Na dowolnej stronie wybierz kolejno MENU > Ustawienia > System > Kontrast.
- Wybierz lub , aby dostosować kontrast.
  PORADA: Przytrzymaj lub , aby szybko wprowadzić znaczne zmiany.
- 3. Wybierz ENTER.

# Ustawianie sygnału dźwiękowego

Możesz określić, kiedy urządzenie ma emitować sygnały dźwiękowe.

- 1. Na dowolnej stronie wybierz kolejno MENU > Ustawienia > System > Sygnał dźwiękowy.
- 2. Wybierz opcję:
  - Aby urządzenie emitowało sygnał dźwiękowy po wybraniu opcji oraz w razie alarmu, wybierz ustawienie **Włącz**.
  - Aby urządzenie emitowało sygnał dźwiękowy tylko w przypadku alarmu, wybierz ustawienie **Tylko alarmy**.

# Limit czasu menu

Jeśli po wyświetleniu menu przez 15 sekund nie zostanie naciśnięty żaden klawisz, menu zostanie zamknięte oraz zostanie wyświetlony poprzedni ekran.

# Używanie szybkiej regulacji

Zanim będzie możliwa szybka regulacja, należy otworzyć stronę Pełny ekran (strona 4), Podział powiększenia (strona 5), Podział częstotliwości (strona 5) lub Ekran sonaru (strona 8).

Po dostosowaniu ustawienia i powróceniu do strony można szybko wrócić do opcji ustawień.

Po powrocie na stronę wybierz lub 🔽.

# Wyświetlanie stron

Strony pozwalają wyświetlać informacje z sonaru w różnych formatach.

- Trzy strony sonaru
  - Strona Pełny ekran (strona 4)
  - Strona Podział powiększenia (strona 5)
  - Strona Podział częstotliwości (strona 5)
- Strona wykresu temperatury lub głębokości (strona 6)
- Strona Ekran sonaru (strona 8)
- Strona Wartości (strona 8)

# Wybór strony

- 1. Na dowolnej stronie wybierz kolejno **MENU** > **Strony**.
- 2. Wybierz stronę.

PORADA: Podczas korzystania z urządzeń echo 200, echo 500c i echo 550c wybierz ↓ lub ▶ na dowolnej stronie, aby uzyskać szybki dostęp do strony menu. Wybierz ↓ lub ▶, aby wybrać stronę.

# Strona Pełny ekran

Na stronie Pełny ekran sonaru jest wyświetlany wykres odczytu sonaru z przetwornika.

Na dowolnej stronie wybierz kolejno MENU > Strony > Pelny ekran.

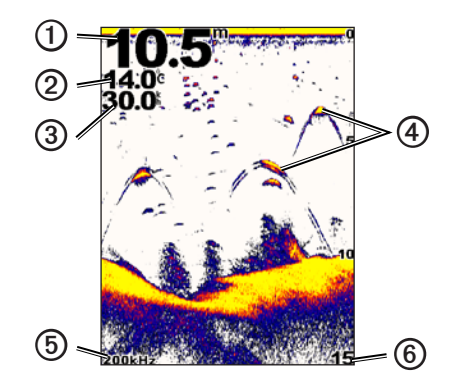

| 0 | Głębokość dna w aktualnej pozycji.                                                  |  |
|---|-------------------------------------------------------------------------------------|--|
| 0 | Temperatura wody.                                                                   |  |
| 3 | Prędkość po wodzie (jeśli jest podłączony przetwornik pomiaru prędkości na wodzie). |  |
| 4 | Obiekty znajdujące się w toni.                                                      |  |
| 6 | Częstotliwość przetwornika.                                                         |  |
| 6 | Po prawej stronie ekranu przedstawiona jest wyświetlana głębokość.                  |  |

# Strona Podział powiększenia

Na stronie Podział powiększenia, po prawej stronie ekranu, wyświetlany jest wykres odczytu sonaru. Po lewej stronie widoczny jest powiększony fragment wykresu.

Na dowolnej stronie wybierz kolejno MENU > Strony > Podział powiększenia.

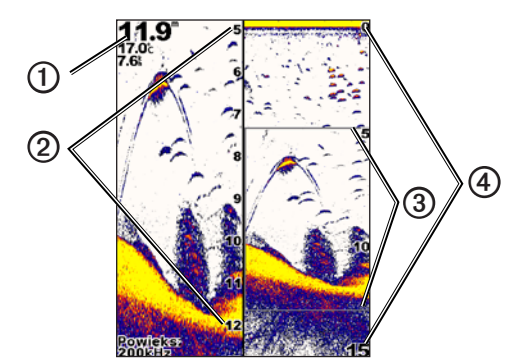

| 1 | Głębokość, temperatura wody i prędkość po<br>wodzie. |
|---|------------------------------------------------------|
| 2 | Skala powiększenia głębokości.                       |
| 3 | Okno powiększenia.                                   |
| 4 | Zakres głębokości.                                   |

#### Zwiększanie szerokości ekranu Powiększenie

Szerokość powiększonego fragmentu strony Podział powiększenia można powiększyć.

Na stronie Podział powiększenia wybierz kolejno **MENU** > **Ustawienia** > **Ustawienia sonaru** > **Podział powiększenia** > **Duży**.

# Strona Podział częstotliwości

Na stronie Podział częstotliwości, po lewej stronie ekranu, są wyświetlane dane sonarowe dla 77 kHz. Po prawej stronie ekranu widoczne są dane sonarowe dla 200 kHz.

**UWAGA:** Strona Podział częstotliwości wymaga użycia przetwornika dwuwiązkowego.

Na dowolnej stronie wybierz kolejno MENU > Strony > Podział częstotliwości.

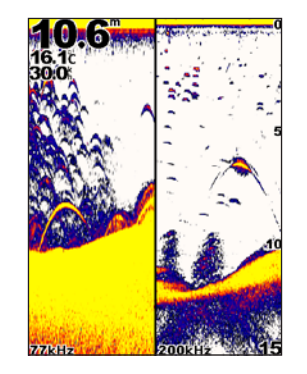

# Strony wykresów

Można wyświetlić wykres odczytów głębokości (strona 6) lub temperatury wody (strona 7) na pełnym ekranie. Można także wyświetlić oba wykresy równocześnie w postaci wykresu na podzielonym ekranie (strona 7). Po otrzymaniu informacji wykres przewija się od prawej do lewej strony.

Po otwarciu strony wykresu wyświetlona zostanie ostatnia wybrana strona wykresu (głębokość, temperatura wody lub dane z obu kategorii). Po jej wyświetleniu można wybrać inną stronę wykresu.

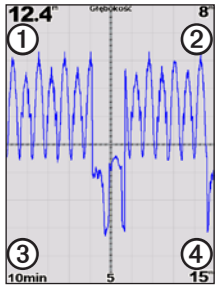

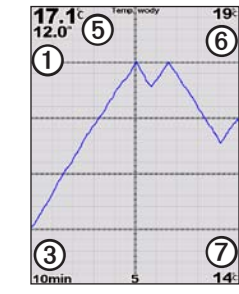

Wykres głębokości

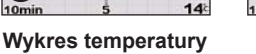

Wykres na podzielonym ekranie

15

14

12.2

MAAAAA

10min 17.2<sup>c</sup>

Głębokość w aktualnej pozycji.
 Wartość głębokości na górze wykresu.
 Czas wykresu.
 Wartość głębokości u dołu wykresu.
 Temperatura wody w aktualnej pozycji.
 Wartość temperatury na górze wykresu.
 Wartość temperatury u dołu wykresu.

### Otwieranie strony wykresu głębokości

Na stronie wykresu głębokości wyświetlany jest w postaci graficznej wykres odczytów głębokości według czasu.

- 1. Na dowolnej stronie wybierz kolejno MENU > Strony > Wykres.
- 2. Jeśli wyświetlony zostanie wykres temperatury lub wykres na podzielonym ekranie, wybierz kolejno **MENU** > **Zmień wykres** > **Głębokość**.

#### Konfiguracja czasu uwzględnianego na wykresie głębokości

Zanim będzie możliwa konfiguracja skali wykresu głębokości, należy otworzyć wykres głębokości lub wykres na podzielonym okresie.

Można zmienić skalę (czas) wykresu głębokości. Zwiększenie skali pozwala wyświetlić różnice w głębokości występujące przez dłuższy czas. Zmniejszenie czasu pozwala wyświetlić bardziej szczegółowe informacje dla krótszego czasu.

Skala jest widoczna w lewym dolnym rogu ekranu.

#### Konfiguracja skali wykresu głębokości

Zanim będzie możliwa konfiguracja skali zakresu głębokości, należy otworzyć wykres głębokości lub wykres na podzielonym ekranie.

Można zmienić skalę zakresu głębokości na wykresie głębokości. Zwiększenie skali zakresu głębokości pozwala wyświetlić więcej różnic w głębokości. Zmniejszenie skali zakresu głębokości pozwala wyświetlić zmiany w bardziej szczegółowy sposób. W przypadku wyboru opcji **Auto** dla skali, zakres głębokości automatycznie dostosowuje się tak, by wyświetlane były wszystkie wartości wykresu w określonym czasie.

- . Wybierz kolejno MENU > Opcje wykresu głębokości > Skala.
- 2. Wybierz skalę zakresu głębokości.

#### Wyświetlanie strony wykresu temperatury

Na stronie wykresu temperatury wyświetlany jest w postaci graficznej wykres odczytów temperatury wody w czasie.

- 1. Na dowolnej stronie wybierz kolejno MENU > Strony > Wykres.
- Jeśli wyświetlony zostanie wykres głębokości lub wykres na podzielonym ekranie, wybierz kolejno MENU > Zmień wykres > Temperatura.

#### Konfiguracja czasu uwzględnianego na wykresie temperatury

Zanim będzie możliwa konfiguracja czasu uwzględnianego na wykresie temperatury, należy otworzyć wykres temperatury (strona 7) lub wykres na podzielonym ekranie (strona 7).

Można zmienić skalę czasu wykresu temperatury wody. Zwiększenie skali czasu pozwala wyświetlić różnice w temperaturze występujące w dłuższym czasie. Zmniejszenie skali czasu pozwala wyświetlić bardziej szczegółowe informacje dla krótszego czasu.

- 1. Wybierz kolejno MENU > Opcje wykresu temperatury > Czas.
- 2. Określ czas.

#### Konfiguracja skali wykresu temperatury

Zanim będzie możliwa konfiguracja skali zakresu temperatury, należy otworzyć wykres temperatury (strona 7) lub wykres na podzielonym ekranie (strona 7).

Można zmienić skalę zakresu temperatury na wykresie temperatury. Zwiększenie skali zakresu temperatury pozwala wyświetlić więcej różnic w temperaturach. Zmniejszenie skali zakresu temperatury pozwala wyświetlić zmiany w bardziej szczegółowy sposób. W przypadku wyboru opcji **Auto** dla skali, zakres temperatury automatycznie dostosowuje się tak, by wyświetlane były wszystkie wartości wykresu w określonym czasie.

- 1. Wybierz kolejno MENU > Opcje wykresu temp. > Skala.
- 2. Wybierz skalę zakresu temperatury.

# Jednoczesne wyświetlanie wykresu głębokości i wykresu temperatury

Można jednocześnie wyświetlać wykresy głębokości i temperatury na podzielonym ekranie. Na tym ekranie można dostosować czas wykresu głębokości (strona 6), skalę wykresu głębokości (strona 6), czas wykresu temperatury (strona 7) oraz skalę wykresu temperatury (strona 7).

- 1. Na dowolnej stronie wybierz kolejno MENU > Strony > Wykres.
- Jeśli wyświetlony zostanie wykres temperatury lub wykres głębokości, wybierz kolejno MENU > Zmień wykres > Oba.

# Strona Ekran sonaru

Strona Ekran sonaru przedstawia informacje z sonaru, wyświetlane na okrągłej skali głębokości, wskazujące na to, co znajduje się pod dnem łodzi. Ma postać pierścienia, którego początek znajduje się na górze oraz który postępuje w prawo. Skala wewnątrz pierścienia wskazuje na głębokość. Po pojawieniu się na określonej głębokości informacji z sonaru, informacje z sonaru migają na pierścieniu. Kolory oznaczają różną moc sygnałów zwrotnych odbieranych przez sonar (patrz tabela, strona 2).

Na dowolnej stronie wybierz kolejno MENU > Strony > Ekran sonaru.

# Otwieranie strony Wartości

Na stronie Wartości zamiast wykresu wyświetlane są dane liczbowe.

Na dowolnej stronie wybierz kolejno MENU > Strony > Wartości.

#### Zerowanie licznika

**UWAGA:** Aby można było korzystać z licznika, urządzenie musi być podłączone do przetwornika z kołem prędkości.

Na stronie Wartości wybierz kolejno MENU > Zeruj licznik.

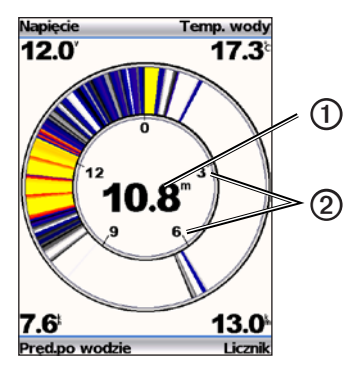

| 1 Głębok |   | Głębokość w aktualnej pozycji. |
|----------|---|--------------------------------|
|          | 2 | Skala głębokości.              |

# Korzystanie z urządzenia echo

# Ustawienia ekranu Sonar

Strony Pełny ekran, Podział powiększenia, Podział częstotliwości i Ekran sonaru przedstawiają w sposób wizualny obszar znajdujący się poniżej łodzi. Widoki sonaru można dostosować w sposób opisany w kolejnych akapitach.

#### Regulowanie zakresu skali głębokości

Zanim będzie możliwe dostosowanie zakresu skali głębokości, należy otworzyć stronę Pełny ekran (strona 4), Podział powiększenia (strona 5), Podział częstotliwości (strona 5) lub Sonar (strona 8).

Istnieje możliwość regulacji zakresu skali głębokości, wyświetlanego w prawym obszarze stron Pełny ekran, Podział powiększenia i Podział częstotliwości oraz wewnątrz ekranu sonaru. To ustawienie określa głębokość, do jakiej sonar będzie poszukiwał celów.

- 1. Wybierz kolejno MENU > Zasięg.
- 2. Wybierz opcję:
  - Aby umożliwić urządzeniu automatyczną regulację zasięgu w zależności od głębokości, wybierz **Auto**.
  - Aby ręcznie zwiększyć lub zmniejszyć zasięg skali głębokości, wybierz **Ręcznie**, wybierz **A** lub **A**, a następnie **ENTER**.

Po ustawieniu zasięgu na jednej stronie, wybrany zasięg będzie obowiązywał także na wszystkich innych stronach.

#### Regulacja powiększenia

Powiększenie stron Pełny ekran, Podział powiększenia i Podział częstotliwości można regulować ręcznie lub pozwolić, by urządzenie automatycznie dostosowało powiększenie.

Aby ręcznie regulować powiększenie, wybierz zakres (ilość danych z sonaru, które będą wyświetlane w powiększonym oknie) i wybierz stałą głębokość początkową. Na przykład w przypadku wybrania zakresu wynoszącego 15 metrów oraz głębokości początkowej 5 metrów urządzenie będzie wyświetlało obszar o głębokości od 5 metrów do 20 metrów.

W przypadku automatycznej regulacji powiększenia, zakres obejmuje obszar, który będzie wyświetlany na ekranie od zarysu dna. Na przykład w przypadku wybrania zakresu 10 metrów urządzenie będzie wyświetlało obszar od dna do 10 m nad dnem.

#### Ręczna regulacja powiększenia

Zanim będzie możliwa ręczna regulacja powiększenia, należy otworzyć stronę Pełny ekran (strona 4), Podział powiększenia (strona 5) lub Podział częstotliwości (strona 5).

Konfiguracja zakresu na jednej stronie nie ma wpływu na pozostałe strony.

- 1. Wybierz kolejno MENU > Powiększenie > Powiększenie ręczne > Zakres.
- 2. Wybierz zakres, który chcesz wyświetlić.
- 3. Wybierz Głębokość.
- 4. Wybierz 🔼 lub 🔽, aby dostosować sposób wyświetlania okna.
- 5. Wybierz kolejno ENTER > Gotowe.

#### Automatyczna regulacja powiększenia

Zanim będzie możliwa automatyczna regulacja powiększenia, należy otworzyć stronę Pełny ekran (strona 4), Podział powiększenia (strona 5) lub Podział częstotliwości (strona 5).

Wybór ustawienia Autom. powiększenie na jednej stronie nie ma wpływu na inne strony.

- 1. Wybierz kolejno MENU > Powiększenie > Autom. powiększenie.
- 2. Określ zakres.

#### Blokowanie ekranu na zarysie dna

Zanim będzie możliwa regulacja powiększenia, należy otworzyć stronę Pełny ekran (strona 4), Podział powiększenia (strona 5) lub Podział częstotliwości (strona 5).

Ekran można zablokować na zarysie dna na stronie Pełny ekran, Podział powiększenia lub Podział częstotliwości, określając zakres i blokując ekran na zarysie dna. Na przykład w przypadku wybrania zakresu 20 metrów urządzenie będzie wyświetlało obszar od dna do 20 m nad dnem. Odległość od dna jest wyświetlana po prawej stronie ekranu.

Wybór opcji blokady dna dla powiększenia na jednej stronie nie ma wpływu na inne strony.

- 1. Wybierz kolejno MENU > Powiększenie > Blokada dna.
- 2. Określ zakres.

#### Włączanie pauzy ekranu sonaru

Zanim będzie możliwe włączenie pauzy ekranu, należy otworzyć stronę Pełny ekran (strona 4), Podział powiększenia (strona 5) lub Podział częstotliwości (strona 5).

- 1. Wybierz MENU.
- 2. Wybierz opcję.
  - W przypadku urządzenia echo 200, echo 500c lub echo 550c wybierz Pauza/cofnij sonar.
  - W przypadku urządzenia echo 300c wybierz Pauza sonaru.

#### Wznawianie ekranu sonaru

Po włączeniu pauzy ekranu lub wyświetlaniu historii sonaru wybierz kolejno **MENU** > **Wznów pracę sonaru**.

### Przeglądanie historii sonaru

Podczas korzystania z urządzenia echo 200, echo 500c lub echo 550c można wyłączyć pauzę ekranu i przewijać jego zawartość, aby przejrzeć historię sonaru.

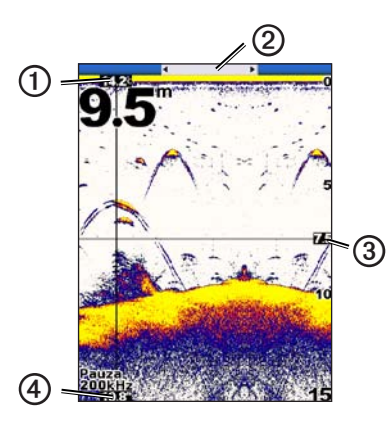

| 1 | Temperatura wody w pozycji wskazanej przez linię pionową.  |  |
|---|------------------------------------------------------------|--|
| 0 | Pasek przewijania wskazuje, jak daleko wstecz przewinięto. |  |
| 3 | Głębokość wskazana przez linię poziomą.                    |  |
| 4 | Głębokość we wskazanej pozycji w linii pionowej.           |  |

#### Otwieranie historii sonaru

Zanim będzie możliwe wyświetlenie historii sonaru, należy otworzyć stronę Pełny ekran (strona 4), Podział powiększenia (strona 5) lub Podział częstotliwości (strona 5) w urządzeniu echo 200, echo 500c lub echo 550c.

- 1. Wybierz kolejno **MENU** > **Pauza/cofnij sonar**.
- 2. Wybierz 🕻 lub 🛴 aby przewinąć ekran i przesunąć pionową linię.
- 3. Wybierz 🔼 lub 📉, aby dostosować poziomą linię głębokości.

#### Ustawianie prędkości przesuwu sonaru

Zanim będzie możliwe dostosowanie prędkości przesuwu skali głębokości, należy otworzyć stronę Pełny ekran (strona 4), Podział powiększenia (strona 5), Podział częstotliwości (strona 5) lub Sonar (strona 8).

Można ustawić prędkość przesuwu ekranu sonaru od prawej do lewej strony.

Większa prędkość przesuwu umożliwia zarejestrowanie większej liczby szczegółów, zwłaszcza w przypadku przemieszczania się lub trolingu. Mniejsza prędkość przesuwu umożliwia dłuższe wyświetlanie na ekranie informacji z sonaru.

Po wybraniu prędkości przesuwu na jednej stronie, wybrana prędkość obowiązuje także na wszystkich innych stronach.

- Wybierz kolejno MENU > Ustawienia > Ustawienia sonaru > Prędkość przesuwu.
- 2. Wybierz prędkość przesuwu.

#### Wyświetlanie i regulacja linii głębokości

Zanim będzie możliwe wyświetlenie linii głębokości, należy otworzyć stronę Pełny ekran (strona 4), Podział powiększenia (strona 5) lub Podział częstotliwości (strona 5).

Na ekranie sonaru można wyświetlać i regulować poziomą linię. Głębokość linii jest widoczna po prawej stronie ekranu.

Po wyświetleniu linii głębokości na jednej stronie, linia jest widoczna także na innych stronach.

1. Wybierz kolejno MENU > Linia głębokości > Wł.

2. Aby regulować linię głębokości, wybierz 🔼 lub 🔽

#### Wybór częstotliwości

Zanim będzie możliwy wybór częstotliwości, należy otworzyć stronę Pełny ekran (strona 4), Podział powiększenia (strona 5) lub Ekran sonaru (strona 8).

W przypadku korzystania z przetwornika dwuwiązkowego można wybrać częstotliwość 200 kHz lub 77 kHz.

Częstotliwość 200 kHz zapewnia większą szczegółowość, ma węższą wiązkę i jest zwykle używana na płytszych wodach.

Częstotliwość 77 kHz ma szerszą wiązkę, dlatego można jej użyć do sprawdzenia większego obszaru. Można skorzystać z niej w celu wyszukania struktury, np. zarośli, oraz by widzieć więcej ryb.

Po wybraniu częstotliwości na jednej stronie, wybrana częstotliwość będzie obowiązywać także na wszystkich innych stronach.

- 1. Wybierz kolejno MENU > Ustawienia > Ustawienia sonaru > Częstotliwość.
- 2. Wybierz częstotliwość.

#### Konfigurowanie wyglądu obiektów znajdujących się w toni

Zanim będzie możliwe określenie sposobu interpretacji obiektów znajdujących się w toni przez sonar, należy otworzyć stronę Pełny ekran (strona 4), Podział powiększenia (strona 5) lub Podział częstotliwości (strona 5).

Konfiguracja wyglądu obiektów znajdujących się w toni na jednej stronie powoduje zmianę wyglądu obiektów na wszystkich stronach.

- 1. Wybierz kolejno MENU > Ustawienia > Ustawienia sonaru > Symbole ryb.
- 2. Wybierz opcję:
  - Aby wyświetlać obiekty w toni jako symbole, wybierz

- Aby wyświetlać obiekty jako symbole wraz z informacją tła sonaru, wybierz
- Aby wyświetlać obiekty jako symbole wraz z informacją tła sonaru oraz informacją o ich głębokości, wybierz

#### A-Scope

A-Scope to pionowy ekran sonaru widoczny wzdłuż prawej krawędzi strony Pełny ekran, który wskazuje odległość do celów w czasie rzeczywistym wraz ze skalą. W tym widoku są wyświetlane ostatnio odebrane dane z sonaru, dzięki czemu są one lepiej widoczne. Widok przydaje się podczas wykrywania ryb znajdujących się blisko dna

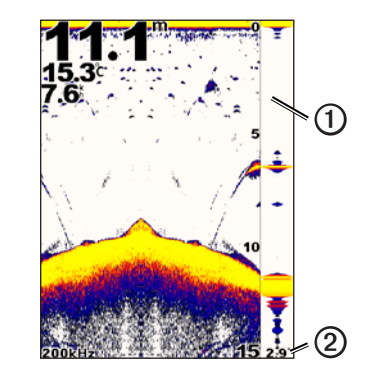

| 1 | A-Scope                                        |
|---|------------------------------------------------|
| 2 | Średnica stożka sonaru na bieżącej głębokości. |

#### Włączanie A-Scope

Na stronie Pełen widok (strona 4) wybierz kolejno MENU > Ustawienia > Ustawienia sonaru > A-Scope > Wł.

# Alarmy

#### Ustawianie alarmów płytkiej wody i głębokiej wody

Można ustawić alarm włączający się w przypadku, gdy głębokość wody jest mniejsza lub większa od określonej wartości.

UWAGA: Ustawienia alarmów są zapisywane z chwilą wyłączenia urządzenia.

- 1. Na dowolnej stronie wybierz kolejno MENU > Ustawienia > Alarmy.
- 2. Wybierz opcję:
  - Aby alarm włączał się, gdy głębokość jest mniejsza od określonej wartości, wybierz kolejno Woda płytka > Wł.
  - Aby alarm włączał się, gdy głębokość jest większa od określonej wartości, wybierz kolejno Głębina > Wł.
- 3. Wprowadź wartość (strona i) dla ustawienia alarmu.
- 4. Wybierz ENTER, aby zaakceptować wartość.

Zostanie wyświetlone ustawienie alarmu.

5. Wybierz Gotowe lub Zatwierdź.

#### Ustawianie alarmu napięcia akumulatora

Można ustawić alarm informujący o niskim napięciu akumulatora.

UWAGA: Ustawienia alarmów są zapisywane z chwilą wyłączenia urządzenia.

 Na dowolnej stronie wybierz kolejno MENU > Ustawienia > Alarmy > Bateria > Wł.

- 2. Wprowadź wartość dla ustawienia alarmu (strona i).
- Wybierz ENTER, aby zaakceptować wartość. Zostanie wyświetlone ustawienie alarmu.
- 4. Wybierz Gotowe lub Zatwierdź.

#### Ustawianie alarmów dla ryb

Można ustawić alarm włączany, gdy sonar wykryje obiekt zawieszony w toni.

UWAGA: Ustawienia alarmów są zapisywane z chwilą wyłączenia urządzenia.

- 1. Na dowolnej stronie wybierz kolejno MENU > Ustawienia > Alarmy > Ryby.
- 2. Wybierz opcję:
  - Wybierz CARC aby alarm włączał się dla ryb o różnej wielkości.
  - Wybierz **C**, aby alarm włączał się jedynie dla średnich i dużych ryb.
  - Wybierz 🔍, aby alarm włączał się jedynie dla dużych ryb.

#### Ustawianie alarmu temperatury wody

Jeśli urządzenie jest podłączone do przetwornika umożliwiającego pomiar temperatury, można ustawić alarm, który będzie włączał się w przypadku, gdy różnica w temperaturze wody wyniesie powyżej  $\pm 1,1^{\circ}C$  ( $\pm 2^{\circ}F$ ).

UWAGA: Ustawienia alarmów są zapisywane z chwilą wyłączenia urządzenia.

- Na dowolnej stronie wybierz kolejno MENU > Ustawienia > Alarmy > Temperatura wody > Wł.
- 2. Wprowadź wartość dla ustawienia alarmu (strona i).
- Wybierz ENTER, aby zaakceptować wartość. Zostanie wyświetlone ustawienie alarmu.
- 4. Wybierz Gotowe lub Zatwierdź.

#### Ustawianie alarmu dryfu

Można ustawić alarm, który będzie włączał się, gdy różnice w głębokości w aktualnej pozycji przekroczą określoną wartość.

UWAGA: Ustawienia alarmów są zapisywane z chwilą wyłączenia urządzenia.

- 1. Na dowolnej stronie wybierz kolejno MENU > Ustawienia > Alarmy > Alarm dryfu > Wl.
- 2. Wprowadź wartość dla ustawienia alarmu (strona i).
- 3. Wybierz ENTER, aby zaakceptować wartość.

Zostanie wyświetlone ustawienie alarmu.

4. Wybierz Gotowe lub Zatwierdź.

# Ustawienia czułości sonaru i zakłóceń

Można dostosować czułość oraz ilość zakłóceń na ekranie sonaru.

Po ustawieniu czułości na jednej stronie, wybrane ustawienie będzie mieć zastosowanie także na innych stronach.

### Ręczne ustawianie czułości

Zanim będzie możliwe dostosowanie czułości, należy otworzyć stronę Pełny ekran (strona 4), Podział powiększenia (strona 5), Podział częstotliwości (strona 5) lub Ekran sonaru (strona 8).

Ustawienie to określa czułość odbiornika sonaru kompensującą głębokość i stopień zanieczyszczenia wody. W celu zwiększenia szczegółowości obrazu należy zwiększyć czułość. W przypadku zakłóceń na ekranie należy zmniejszyć czułość.

Aby ręcznie ustawić czułość, należy ją zwiększać do momentu, w którym pojawią się pierwsze "szumy" w części ekranu przedstawiającej wodę, a następnie nieco zmniejszyć.

**UWAGA:** Aby wyregulować czułość na stronie Podział częstotliwości, należy osobno ustawić ekrany 77 kHz u 200 kHz.

- 1. Wybierz kolejno MENU > Czułość > Ręcznie.
- 2. Wybierz A aby zwiększyć czułość do czasu pojawienia się zakłóceń w części ekranu przedstawiającej wodę.
- 3. Wybierz , aby zmniejszyć czułość.

### Ustawianie automatycznej regulacji czułości

Zanim będzie możliwe dostosowanie czułości, należy otworzyć stronę Pełny ekran (strona 4), Podział powiększenia (strona 5), Podział częstotliwości (strona 5) lub Ekran sonaru (strona 8).

**UWAGA:** Aby wyregulować czułość na stronie Podział częstotliwości, należy osobno ustawić ekrany 77 kHz u 200 kHz.

- 1. Wybierz kolejno MENU > Czułość.
- 2. Wybierz opcję:
  - Aby wyświetlić ekran sonaru o większej czułości, przedstawiający słabsze sygnały i więcej zakłóceń, wybierz **Auto wysokie**.
  - Aby wyświetlić ekran sonaru o normalnej czułości, wybierz Auto średnie.
  - Aby wyświetlić ekran sonaru o niskiej czułości, zawierający mniej zakłóceń, wybierz Auto - niskie.

#### Ustawianie redukcji zakłóceń

Zanim będzie możliwe ustawianie redukcji zakłóceń, należy otworzyć stronę Pełny ekran (strona 4), Podział powiększenia (strona 5) lub Podział częstotliwości (strona 5).

Można zmniejszyć do minimum widoczność słabych sygnałów zwrotnych poprzez zwiększenie stopnia redukcji zakłóceń.

Po ustawieniu redukcji zakłóceń na jednej stronie, wybrane ustawienie będzie mieć zastosowanie także na innych stronach.

UWAGA: Aby ustawić redukcję zakłóceń na stronie Podział częstotliwości, należy osobno ustawić ekrany 77 kHz i 200 kHz.

- 1. Wybierz kolejno MENU > Ustawienia > Ustawienia sonaru > Redukcja zaklóceń.
- 2. Wybierz poziom redukcji zakłóceń.

#### Ukrywanie szumu lustra wody

Zanim będzie możliwe ukrycie szumu lustra wody, należy otworzyć stronę Pełny ekran (strona 4), Podział powiększenia (strona 5) lub Podział częstotliwości (strona 5).

Można określić, kiedy mają być wyświetlane sygnały zwrotne odbierane przez sonar blisko lustra wody. Ukrycie szumu lustra wody pozwoli zmniejszyć zakłócenia.

Wybór opcji pokazania lub ukrycia szumu lustra wody powoduje, że wybrane ustawienie ma zastosowanie także na innych stronach.

```
Wybierz kolejno MENU > Ustawienia > Ustawienia sonaru > Ustawienia sonaru > Ukryj.
```

# Wartości sonaru

Można określić, które wartości (temperatura wody, napięcie akumulatora, prędkość po wodzie, wartości z licznika prędkości po wodzie) mają być wyświetlane na stronie Pełny ekran, Podział powiększenia i Podział częstotliwości. Można także dostosować rozmiar wyświetlanych wartości.

**UWAGA:** Aby urządzenie wyświetlało temperaturę wody, musi być ono podłączone do przetwornika umożliwiającego pomiar temperatury. Aby urządzenie wyświetlało prędkość po wodzie, musi być ono podłączone do przetwornika z kołem prędkości.

#### Wyświetlanie temperatury wody

Zanim będzie możliwe wyświetlenie temperatury wody, należy otworzyć stronę Pełny ekran (strona 4), Podział powiększenia (strona 5) lub Podział częstotliwości (strona 5).

- 1. Wybierz kolejno MENU > Ustawienia > Wartości sonaru > Temperatura wody.
- 2. Wybierz Auto.

#### Wyświetlanie prędkości po wodzie

Zanim będzie możliwe wyświetlenie prędkości, należy otworzyć stronę Pełny ekran (strona 4), Podział powiększenia (strona 5) lub Podział częstotliwości (strona 5).

- 1. Wybierz kolejno MENU > Ustawienia > Wartości sonaru > Prędkość po wodzie.
- 2. Wybierz Auto.

#### Wyświetlanie napięcia akumulatora

Zanim będzie możliwe wyświetlenie napięcia akumulatora, należy otworzyć stronę Pełny ekran (strona 4), Podział powiększenia (strona 5) lub Podział częstotliwości (strona 5).

- 1. Wybierz kolejno MENU > Ustawienia > Wartości sonaru > Akumulator.
- 2. Wybierz Pokaż.

#### Wyświetlanie licznika prędkości po wodzie

Zanim będzie możliwe wyświetlenie licznika, należy otworzyć stronę Pełny ekran (strona 4), Podział powiększenia (strona 5) lub Podział częstotliwości (strona 5).

Aby wyzerować licznik, patrz strona 8.

- 1. Wybierz kolejno MENU > Ustawienia > Wartości sonaru > Licznik.
- 2. Wybierz Auto.

#### Ustawianie rozmiaru wartości

Zanim będzie możliwe ustawianie rozmiaru wartości, należy otworzyć stronę Pełny ekran (strona 4), Podział powiększenia (strona 5) lub Podział częstotliwości (strona 5).

- 1. Wybierz kolejno MENU > Ustawienia > Wartości sonaru > Rozmiar wartości.
- 2. Wybierz rozmiar wartości.

# Kalibracja

#### Ustawianie przesunięcia kilu

Przesunięcie kilu kompensuje odczyt głębokości kilu z lustra wody, umożliwiając pomiar głębokości ze spodu kilu zamiast z pozycji przetwornika.

- 1. Wybierz opcję w oparciu o położenie przetwornika:
  - Jeśli przetwornik jest zainstalowany na linii wodnej ①, odmierz odległość od przetwornika do kilu. Wprowadź dodatnią wartość w krokach 4 i 5.
  - Jeśli przetwornik jest zainstalowany na spodzie kilu ②, odmierz odległość od przetwornika do linii wodnej. Wprowadź ujemną wartość w krokach 4 i 5.

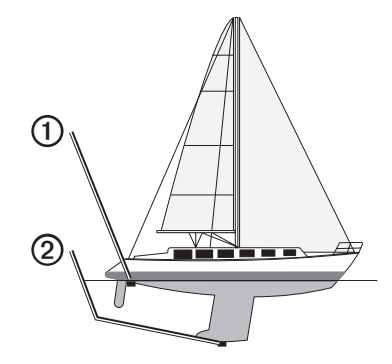

- Na dowolnej stronie wybierz kolejno MENU > Ustawienia > Kalibracja > Przesuniecie kilu.
- 3. Skorzystaj z przycisków ▲ i ▲, aby wybrać wartość dodatnią (+) lub ujemną (-), w zależności od położenia przetwornika.

- 4. Wprowadź wartość przesunięcia (strona i).
- 5. Wybierz ENTER.
- Sprawdź wartość przesunięcia kilu na ekranie Kalibracja, aby mieć pewność, że wprowadzona została poprawna wartość.

#### Ustawianie przesunięcia temperatury wody

Przesunięcie temperatury kompensuje odczyt temperatury z czujnika temperatury.

- 1. Zmierz temperaturę wody za pomocą podłączonego do urządzenia echo przetwornika umożliwiającego pomiar temperatury.
- 2. Zmierz temperaturę wody za pomocą termometru lub innego czujnika temperatury, pozwalającego uzyskać dokładny pomiar.
- 3. Odejmij temperaturę wody otrzymaną w kroku 1 od temperatury wody otrzymanej w kroku 2.

Otrzymana wartość to przesunięcie temperatury. Jeśli pomiar z czujnika podłączonego do urządzenia echo wskazał niższą temperaturę wody niż w rzeczywistości, wprowadź tę wartość w krokach 5 i 7 jako liczbę dodatnią. Jeśli pomiar z czujnika podłączonego do urządzenia echo wskazał wyższą temperaturę wody niż w rzeczywistości, wprowadź tę wartość w krokach 5 i 7 jako liczbę ujemną.

- Na dowolnej stronie wybierz kolejno MENU > Ustawienia > Kalibracja > Przesunięcie temp.
- Skorzystaj z przycisków i i , aby ustawić wartość jako dodatnią (+) lub ujemną (-), w zależności od wartości otrzymanej w wyniku pomiaru w kroku 3.
- 6. Wprowadź wartość (strona i) dla ustawienia alarmu.
- 7. Wybierz ENTER.
- Sprawdź wartość przesunięcia temperatury na ekranie Kalibracja, aby mieć pewność, że wprowadzona została poprawna wartość.

#### Kalibracja czujnika prędkości po wodzie

- Na dowolnej stronie wybierz kolejno MENU > Ustawienia > Kalibracja > Kalibruj prędkość po wodzie.
- 2. Wykonaj instrukcje wyświetlane na ekranie.

**UWAGA:** Należy wprowadzić najwyższy pomiar prędkości ze źródła zewnętrznego, np. odbiornika GPS. (Nie należy wprowadzać wartości prędkości po wodzie wyświetlanej na ekranie Kalibruj prędkość po wodzie.)

# Załącznik

## Dane techniczne

| Dane techniczne                | Wielkość                                                                                             |
|--------------------------------|----------------------------------------------------------------------------------------------------|
| Zakres temperatur              | echo 200: od -15°C do 70°C (5°F do 158°F)<br>echo 300c/500c/550c: od -15°C do 55°C<br>(5°F do 131°F) |
| Bezpieczny dystans dla kompasu | echo 200: 9,9 cala (250 mm)<br>echo 300c: 13,8 cala (350 mm)<br>echo 500c/550c: 15,75 cala (400 mm)  |
| Zakres napięcia zasilania      | 10–28 V DC                                                                                           |
| Prąd znamionowy                | 1 A                                                                                                  |
| Bezpiecznik                    | AGC/3AG – 3,0 A                                                                                      |
| Głębokość w wodzie słodkiej*   | echo 200/300c: 1500 stóp (457 m)<br>echo 500c/550c: 1900 stóp (579 m)                                |
| Głębokość w wodzie słonej*     | echo 200/300c: 600 stóp (183 m)<br>echo 500c/550c: 700 stóp (213 m)                                  |

\*Efektywna głębokość zależy od stopnia zasolenia wody, typu dna i innych warunków wodnych.

Przetwornik dostarczony wraz z urządzeniem echo 200/300c/500/550c ma kąt wiązki o promieniu 15 lub 45 stopni przy 3 dB. Kiedy jednak ten przetwornik używany jest z urządzeniem echo, jest w stanie wychwycić najsłabsze sygnały — w zakresie do 60 i do 120 stopni. Działanie na płytkiej i głębokiej wodzie staje się maksymalnie wydajne, ponieważ urządzenia z serii echo pokazują więcej ryb na płyciźnie i skanują głębiny, aby pokazać strukturę i kontury dna.

# Czyszczenie obudowy

#### UWAGA

Nie należy używać chemicznych środków czyszczących ani rozpuszczalników, ponieważ mogą one uszkodzić elementy plastikowe.

- Wyczyść obudowę urządzenia (omijając ekran), używając ściereczki zwilżonej łagodnym roztworem czyszczącym.
- 2. Wytrzyj urządzenie do sucha.

# Czyszczenie ekranu

#### UWAGA

Środki czyszczące zawierające amoniak mogą uszkodzić powłokę antyrefleksyjną.

Urządzenie jest pokryte specjalną antyrefleksyjną powłoką, która jest bardzo wrażliwa na substancje oleiste skóry, woski i środki czyszczące o działaniu ściernym.

- Nałóż na ściereczkę specjalny środek do czyszczenia soczewek okularowych z powłoką antyrefleksyjną.
- 2. Delikatnie przetrzyj ekran miękką, czystą, niestrzępiącą się ściereczką.

# Ustawienia systemowe

#### Ustawianie języka

- Na dowolnej stronie wybierz kolejno MENU > Ustawienia > Jednostki > Język.
- 2. Wybierz język.

#### Ustawianie jednostek miary

Można ustawić jednostki miary dla wartości wyświetlanych przez urządzenie echo.

- 1. Na dowolnej stronie wybierz kolejno MENU > Ustawienia > Jednostki.
- 2. Wybierz opcję:
  - Wybierz Głębokość, a następnie wybierz Stopy (ft), Metry (m) lub Sążnie (fa).
  - Wybierz Temperatura, a następnie wybierz Fahrenheit (°F) lub Celsjusz (°C).
  - Wybierz Prędkość po wodzie, a następnie wybierz Mile na godz. (mh), Km na godz. (kh) lub Węzły (kt).
  - Wybierz Dystans, a następnie wybierz Brytyjskie (mi, ft), Metryczne (km, m), Morskie (nm, ft) lub Morskie (nm, m).

#### Wyświetlanie informacji systemowych

Na dowolnej stronie wybierz kolejno MENU > Ustawienia > System > Informacje systemowe.

#### Przywracanie domyślnych ustawień fabrycznych

UWAGA: Ta procedura spowoduje usunięcie wszystkich wprowadzonych ustawień.

Na dowolnej stronie wybierz kolejno **MENU** > **Ustawienia** > **System** > **Informacje systemowe** > **Ustawienia** fabryczne > Tak.

# Umowa licencyjna na oprogramowanie

UŻYTKOWANIE URZĄDZENIA ECHO 200, ECHO 300C, ECHO 500C LUB ECHO 550C OZNACZA ZGODĘ UŻYTKOWNIKA NA PRZESTRZEGANIE WARUNKÓW NINIEJSZEJ UMOWY LICENCYJNEJ NA OPROGRAMOWANIE. NALEŻY DOKŁADNIE ZAPOZNAĆ SIĘ Z UMOWĄ.

Firma Garmin Ltd. i jej oddziały (zwane w dalej "Garmin") udzielają użytkownikowi ograniczonej licencji na użytkowanie oprogramowania urządzenia ("Oprogramowanie") w formie binarnego pliku wykonywalnego podczas normalnej eksploatacji produktu. Nazwa, prawa własności i prawa własności intelektualnej do Oprogramowania należą do firmy Garmin i/lub jej zewnętrznych dostawców.

Użytkownik przyjmuje do wiadomości, że Oprogramowanie jest własnością firmy Garmin i/lub jej zewnętrznych dostawców i jest chronione prawem autorskim obowiązującym w Stanach Zjednoczonych oraz międzynarodowymi traktatami ochrony praw autorskich. Użytkownik przyjmuje do wiadomości, że struktura, organizacja i kod Oprogramowania stanowią cenną tajemnicę handlową firmy Garmin i/lub jej zewnętrznych dostawców i że kod źródłowy oprogramowania pozostaje cenną tajemnicą handlową firmy Garmin i/lub jej zewnętrznych dostawców. Użytkownik zgadza się nie dekompilować, dezasemblować, modyfikować Oprogramowania ani odtwarzać jego kodu źródłowego lub dokonywać transkrypcji do formy możliwej do odczytu w części lub w całości. Użytkownik zgadza się nie tworzyć żadnych programów pochodnych opartych na Oprogramowaniu. Użytkownik zgadza się nie eksportować ani reeksportować Oprogramowania do żadnego kraju niezgodnie z ustawą o kontroli eksportu obowiązującą w Stanach Zjednoczonych lub w innych odnośnych krajach.

**H** LAMPY ZAMONTOWANE W URZĄDZENIACH ECHO 500C ORAZ ECHO 550C ZAWIERAJĄ RTĘĆ I DLATEGO MUSZĄ BYĆ PODDANIE RECYKLINGOWI LUB ZOSTAĆ ZUTYLIZOWANE ZGODNIE Z OBOWIĄZUJĄCYMI PRZEPISAMI LOKALNYMI, STANOWYMI BĄDŹ FEDERALNYMI.

> Więcej informacji można znaleźć na tej stronie internetowej: www.garmin.com/aboutGarmin/environment/disposal.jsp.

# Indeks

### A

alarm dryfu 14 alarm głębiny 13 alarm napięcia 13 alarm temperatury 13 alarm temperatury wody 13 alarm wody płytkiej 13 alarmy dryf 14 napięcie akumulatora 13 płytka i głęboka woda 13 ryby 13 sygnał dźwiękowy 2 temperatura 13 A-Scope 12

#### В

bezpieczny dystans dla kompasu 18 blokada dna 10

#### С

częstotliwość wybór 12 czujnik prędkości, kalibracja 17 czujnik, prędkość, kalibracja 17 czułość automatyczne ustawianie 14

ręczne ustawianie 14

#### czyszczenie ekran 18 obudowa 18

Е

ekran dzień lub noc 2 jasność 1 kontrast 2 pauza 10 wznawianie po pauzie 10

#### Н

historia sonaru 11

informacje systemowe 19

#### J

jasność 1 jednostki miary 19 język 18

#### Κ

kalibracja czujnik prędkości po wodzie 17 przesuniecie kilu 16 przesunięcie temperatury 17 klawisze 1 kontakt z działem pomocy technicznej i kontrast, ekran 2 L licznik pokazywanie 16 resetowanie 8 linia, głębokość 11 linia głębokości 11

#### Ν

napięcie akumulatora alarm 13 pokazywanie 16 numer identyfikacyjny 19

#### Ρ

pauza/cofnij sonar 10, 11 podświetlenie 1 pomoc techniczna, kontakt i powiekszanie podzielony ekran 5 regulacja automatyczna 10 regulacia reczna 9 prędkość po wodzie czuinik, kalibracia 17 licznik, wyświetlanie 16 pokazywanie 15 predkość przesuwu 11 predkość, wyświetlanie 15 przesuniecie kilu 16 przesuniecie temperatury 17 przesuniecie temperatury wody 17 przyciski 1

#### R

redukcja zakłóceń 15 rejestrowanie urządzenia i rozmiar podziału 5 ryby alarm 13 symbole 12

#### S

schemat kolorów 2 skala głębokości 9 strona Ekran sonaru 8 strona Pełny ekran 4 strona Podział powiększenia 5 strona Wartości 8 strona Wykres 6 temperatura 7 strony 4 sygnał dźwiękowy 2 symbole, ryby 12 szum lustra wody 15

#### Т

temperatura wody, wyświetlanie 15 temperatura, wyświetlanie 15

#### U

ustawienia dzienne i nocne 2 ustawienia fabryczne, przywracanie 19

#### W

wartości pokazywanie 15 rozmiar na ekranie 16 sonar 15 wartości sonaru 15 wersja oprogramowania 19 wersja, oprogramowanie 19 wykres głębokości czas 6 skala 6 wyświetlanie 7 wykres temperatury czas 7 skala 7 wyświetlanie 7

#### Ζ

zakres 9, 10

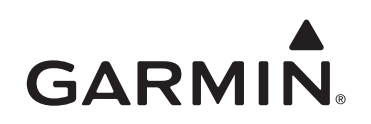

© 2011 Garmin Ltd. lub jej oddziały

Garmin International, Inc. 1200 East 151<sup>st</sup> Street, Olathe, Kansas 66062, USA

Garmin (Europe) Ltd. Liberty House, Hounsdown Business Park, Southampton, Hampshire, SO40 9LR, Wielka Brytania

> Garmin Corporation No. 68, Jangshu 2<sup>nd</sup> Road, Sijhih, Taipei County, Tajwan

#### www.garmin.com

Numer katalogowy 190-01313-40 Rev. A

Wydrukowano na Tajwanie